# **Cambios de version q\_1\_1**

## Mejoras en consola web

#### Validación de usuarios de directorio activo para consola web

1. Creación de los usuarios para iniciar sesión. Crear directamente en la consola de administración o mediante script de base de datos, en tal caso, el script debe incluir la siguiente información:

| USUARIOS No se requiere contraseña<br>Compleja. IDTIPOUSUARIO<br>Si los usuarios se crean por Grupo o perfil de |                            | PASSWORD                                                                                                    |                                                     |
|----------------------------------------------------------------------------------------------------|----------------------------|----------------------------------------------------------------------------------------------------|-----------------------------------------------------|
| Samaccountname consola de administración se administrador<br>requiere complejidad en la<br>contraseña           | USUARIOS<br>Samaccountname | No se requiere contraseña<br>compleja.<br>Si los usuarios se crean por<br>consola de administración se<br>requiere complejidad en la<br>contraseña | IDTIPOUSUARIO<br>Grupo o perfil de<br>administrador |

FDISABLE PWUPDATE 0 Fecha

2. Después de la creación del sitio, cambiar el modo de autenticación para el sitio de Anónimo a Autenticación de Windows

| Authentication           |          |                         |
|--------------------------|----------|-------------------------|
| Group by: No Grouping    |          |                         |
| Name                     | Status   | Response Type           |
| Anonymous Authentication | Disabled |                         |
| ASP.NET Impersonation    | Disabled |                         |
| Basic Authentication     | Disabled | HTTP 401 Challenge      |
| Digest Authentication    | Disabled | HTTP 401 Challenge      |
| Forms Authentication     | Disabled | HTTP 302 Login/Redirect |
| Windows Authentication   | Enabled  | HTTP 401 Challenge      |

# 3. Para este paso se requiere haber iniciado sesión de Windows con un usuario válido del directorio activo

Habilitar la validación de usuario de directorio activo en el Datanor.exe y aplicar los cambios. Inicio de sesión en consola con usuario de dominio Para agregar el nuevo parámetro **ID DOMINIO**, en una ventana de navegador abrir la siguiente página: http://localhost/ConsolaWeb/Domaininfo.aspx<sup>1)</sup> O abrir agregando el Puerto 34495 de la siguiente forma: http://localhost/ConsolaWeb:34495/Domaininfo.aspx<sup>2)</sup>. Se mostrarán los datos del directorio activo configurados.

| <b>&lt;</b> () () () () () () () () () () () () () | ttp://servidor/consolaweb/D                                       | omaininfo.aspx 🔎 ▾ → <i>ể</i> ConsolaWeb - LeverlT ×                                                                             | - □ ×<br>公公题 <sup>(1)</sup> |
|----------------------------------------------------|-------------------------------------------------------------------|----------------------------------------------------------------------------------------------------|-----------------------------|
|                                                    | Usuario:<br>Dominio:<br>Controlador de<br>Dominio;<br>ID Dominio: | Datos del Directorio Activo<br>Usuario dominio<br>LEVERIT<br>ESTACION.leverit.local<br>S-1-5-21-1132037625-4101050343-3635105421 |                             |

Copiar la llave *ID DOMINIO* y pegar en el campo ID DOMINIO en el Datanor *pestaña Configuración > D\_Hawk* y dar clic en *Actualizar cambios* para guardar y reiniciar el Datanor.

| ſ | ١                        | Datanor X                                                                                                    |
|---|--------------------------|----------------------------------------------------------------------------------------------------|
|   |                          | Miscovery                                                                                                    |
|   | D_Hawk: Dataserv 👿       | nsajes de Comunicación Agentes Activos FTP TCP Servidor Dis TCP Servidor SSD Configuración<br>D_Hawk:<br>Ver del Interno las Tablas con ADN y VAR<br>Solo versión actual<br>Permita Intento IP<br>Vogueo por dominio                                                                                                    |
|   | Consola Web Service Desk | Actualizar Cambios       Dominio:       DOMINIO         Controlador       \\SRVDOMINIO         IP       192.168.0.120         ID Dominio       S-1-5-21-1132037625-4101050343-3635105421         ID Dominio       S-1-5-21-1132037625-4101050343-3635105421         ID Dominio       S-1-5-21-1132037625-4101050343-3635105421         ID Dominio       S-1-5-21-1132037625-4101050343-3635105421 |
|   |                          | Ayuda Remota: Numero Máximo Conexiones Cambiar I 10 Ayuda Remota: Numero Máximo Conexiones Cambiar Información -2 Cambiar Cambiar General -2 Formato Fecha (no BDD): Cambiar Numero Maximo Conexione Validación recurrente                                                                                                    |

4. Realizar normalmente el ingreso a la consola web. Por este método de autenticación no se requiere ingresar el nombre de usuario de la consola ni contraseña. El usuario se toma de la autenticación Windows según el usuario que ha iniciado sesión, si la validación es correcta se ingresará a la consola normalmente, si no es correcta se presenta en la ventana de login un error de autenticación.

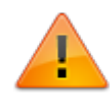

Para evitar error de autenticación 401 o que aparezca la ventana de seguridad en el navegador:

Agregar el sitio al listado de Intranet Local<sup>3)</sup> y deshabilitar la verificación https.

| A ttp://servidor/consolaWeb/       | ∢ - ۹      | 🦉 ConsolaWeb - LeverIT 🛛 🗙              | - í | × נ<br>¢∰ | ‹<br>ٿ |
|------------------------------------|------------|-----------------------------------------|-----|-----------|--------|
|                                    |            |                                         |     |           | ^      |
| One Solution -<br>IT Asset Managem | + Infinite | possibilities                           |     |           |        |
|                                    |            |                                         |     |           |        |
|                                    | Acceso al  | Sistema                                 |     |           |        |
|                                    | Ing        | rese los datos correspondientes         |     |           |        |
| Bussiness Produce                  | A          | 6.6.7.1a<br>dministrador: Administrator |     |           |        |
| Team Technology                    |            |                                         | 6   |           |        |
|                                    |            | Leveri                                  |     |           |        |
|                                    |            |                                         |     |           | $\sim$ |

### Visualización y gráficos CIs

Permite la visualización de CIs y generación de los gráficos de ubicaciones con sus respectivos CIs.

#### Habilitar los permisos:

Habilitar los permisos de escritura y modificación a los grupos IIS\_IUSRS y USERS a los directorios:

- Dentro del directorio de Consola Web: *images > MediaView*
- Directorio TEMP: C:\Windows\Temp

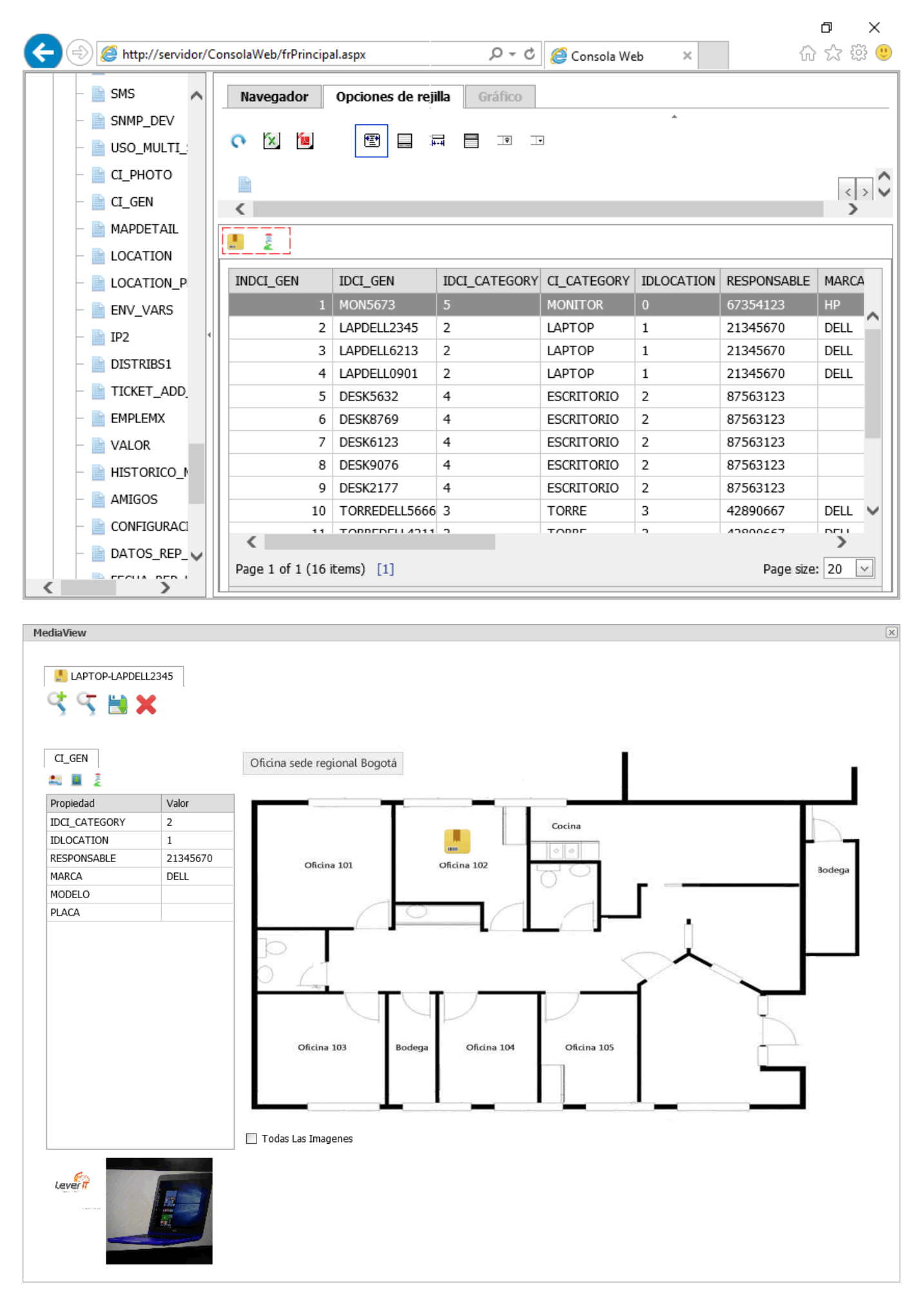

#### Parámetro para desactivar recordación de usuario en consola web

En la pestaña *Configuración > Consola Web* deshabilitar la casilla **Recordar usuario**. Aplica únicamente para consola web y requiere reinicio del IIS.

#### Exportación a Excel y PDF

Nuevas herramientas para exportación a formatos Excel y PDF. Por defecto el nombre del archivo se generará como *GridViewMotorEditar* 

## Mejoras en cliente web

Nuevos parámetros de cliente web, incluidos en el web.config:

| PARÁMETRO                                                  | FUNCIÓN                                                                                                    |
|------------------------------------------------------------|----------------------------------------------------------------------------------------------------|
| <add <br="" key="EnviarDatosMaquina">value="0" /&gt;</add> | Con valor 1 habilita el envío de datos de la estación cliente<br>desde la que se inicia sesión en el cliente web al servidor. Los<br>datos se almacenan en la tabla <b>TICKET_ADD_INFO:</b><br>[T_NUM_TICKET]INTEGER – Número asignado al ticket<br>[T_IP]VARCHAR(50) – IP de la estación desde la que se crea el<br>ticket<br>[T_MAC_ADDRESS]VARCHAR(50) – MAC del servidor Discovery<br>[T_HOSTNAME]VARCHAR(50) – IP de la estación desde la que |
|                                                            | se crea el ticket<br>[T_USER]VARCHAR(50) - Usuario que ha iniciado sesión en la<br>estación desde la que se creo el ticket. Ej.: DOMINIO\USUARIO<br>Con valor 0 deshabilita envío de datos                                                                                                    |
| <add <br="" key="JumpToMenu" value="0">/&gt;</add>         | Con valor 1 No muestra ADIndesx.aspx y abre directamente<br>Menu.aspx sin permitir confirmar/cambiar usuario en<br>ADIndex.aspx.<br>Opción solo para autenticación con Directorio Activo.<br>El IDEMPLEADO que se toma para los tickets creados es el<br>correspondiente al usuario que ha iniciado sesión en la<br>estación                                                                                                    |
|                                                            | Con valor 0 muestra ADIndex.aspx para confirmar/cambiar<br>usuario.                                                                                                    |

| <add <br="" key="OnlyOneUrgency">value="0" /&gt;</add> | Con número igual o mayor a 1 asigna valor predeterminado de<br>urgencia y oculta lista desplegable para seleccionar urgencia.<br>Ej.: value="3" asigna a todos los tickets valor 3 en<br>HDREPORTES.URGENCY<br>Con valor 0 muestra lista desplegable para seleccionar<br>urgencia |
|--------------------------------------------------------|----------------------------------------------------------------------------------------------------|
| <add <br="" key="NoObservations">value="0" /&gt;</add> | Con valor 1 oculta campo Observaciones en AskFor.aspx y<br>AskForS.aspx<br>Con valor 0 muestra campo de observaciones                                                                                                    |

Cuando se utilizan los parámetros OnlyOneUrgency y NoObservations editar el archivo AskForS.aspx<sup>4</sup> o AskFor.aspx<sup>5</sup> y agregar el atributo de estilo **style="display:none;"** para ocultar las filas con los campos de OBSERVACIONES y URGENCIA.

```
<div class="tbr" style="display:none;">
```

## Cambios generales de versión

#### Botón Ocultar/Mostrar panel Descripción

Aplica para vistas de consultas y editables 🗗

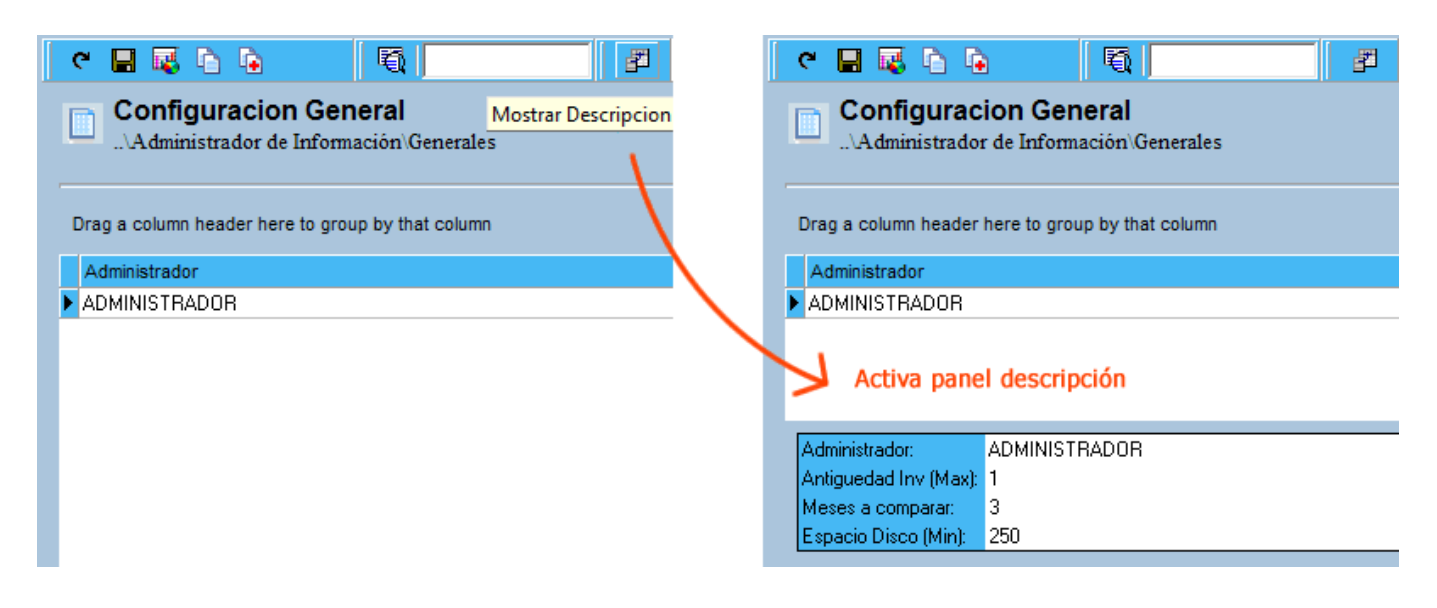

#### Modificar la consulta para atención de reportes +4000 caracteres en Oracle

Permite concatenar el SQL24 del Config.sql cuando excede los 4000 caracteres:

- 1. Dividir en dos la consulta de forma que ninguna de las partes excedan los 4000 caracteres.
- 2. En el SQL24 del archivo Config.sql copiar la primera parte de la consulta. En el mismo archivo, en el SQL320 copiar la segunda parte de la consulta.
- Apagar los servicios y en abrir el StartSystem. En Cargar Sistema > ID SQL CFG, dar clic en Agrega Cfg de SQL, después en Actualizaciones > Todos, dar clic en SQL 24,25:Service Desk
- 4. Reiniciar los servicios.

#### **Otros cambios**

- Corrección para descarga de archivos adjuntos con mismo nombre, aplica en consola Hawk y web.
- Validación de caracteres <> en java script, aplica en consola web.
- Corrección de edición múltiple de registros con campos desplegables. Se eliminó el mensaje de confirmación (todos, último, cancelar). El mensaje de confirmación se muestra para la eliminación de registros.
- Cambio en el query del Datanor.exe para validación de horarios, evita que se genere el mensaje: Conversion failed when converting date and/or time from character string

1) , 2) localhost o nombre del servidor 3) local Intranet 4) Español 5) Inglés

From: http://leverit.com/ithelpcenter/ - **IT Help Center** 

Permanent link: http://leverit.com/ithelpcenter/versiones:version\_q\_1\_1

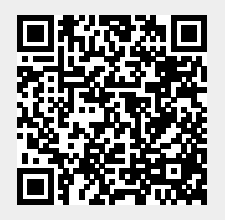

Last update: 2020/09/16 20:30